# 山西晋煤集团国际贸易有限责任公司 晋煤国贸供应链管理平台

(买家)

恒生电子股份有限公司

2020年5月

| 第一章        | 买家 | 《挂牌交易           | 1    |
|------------|----|-----------------|------|
| <i>—</i> , |    | 功能简介            | 1    |
| ,          |    | 买家挂牌信息查询        | 1    |
|            | 1. | 选购              | 1    |
|            | 2. | 加入购物车           | 1    |
|            | 3. | 剩余量加入购物车        | 3    |
| 三、         |    | 我的购物车           | 4    |
|            | 1. | 下单              | 5    |
|            | 2. | 删除              | 5    |
|            | 3. | 清除过期产品          | 6    |
|            | 4. | 洽谈              | 6    |
| 四、         |    | 收到定向邀请          | 7    |
| 五、         |    | 买家洽谈管理          | 7    |
|            | 1. | 洽谈              | 8    |
|            | 2. | 取消洽谈            | 9    |
| 第二章        | 我的 | 5交收             | 9    |
|            | 1. | 签署合同            | 9    |
|            | 2. | 提货管理(交货方式为买家自提) | . 11 |
|            | 3. | 提货管理(交货方式为卖家发货) | .13  |
|            | 4. | 确认收货            | .14  |
|            | 5. | 无异议             | .15  |
|            | 6. | 交收完成申请          | .15  |
|            | 7. | 发起异议            | .15  |
|            | 8. | 异议处理            | .17  |
|            |    |                 |      |

# 目录

### 第一章 买家挂牌交易

### 一、 功能简介

买家可以选择卖家发布的挂牌信息,对自己需要的挂牌进行摘牌。

### 二、 买家挂牌信息查询

### 1. 选购

买家操作员登录系统后,点击"我的交易"-"我是买家"-"挂牌信息查询"菜单进入下图所示界面。

| 您的位置:我的交易 > 我是买家 > 买 | 家摘牌管理 > 挂牌信息查) | 甸               |                       |      |      |           |       |      |       |      |    |
|----------------------|----------------|-----------------|-----------------------|------|------|-----------|-------|------|-------|------|----|
| 👤 买家摘牌管理             | 挂牌信息查询         |                 |                       |      |      |           |       |      |       |      |    |
| <ul> <li></li></ul>  | 品名:<br>排序: 发布  | 58 <b>1</b> )6) | ☆:<br>Q 搜索            | 清空   |      | 价格:       |       |      | 挂牌量 : | -    |    |
|                      | 品名             | 挂牌编号            | 挂牌时间                  | 挂牌类型 | 已成交量 | 价格        | 挂牌量   | 挂牌状态 | 成交状态  | 卖家   | 操作 |
|                      | 建铁             | D20052710436    | 2020-05-27~2020-06-04 | 普通挂牌 | 15 📭 | 12.00 元/吨 | 100 吨 | 挂牌中  | 部分成交  | 个人卖家 | 选购 |
|                      | 球墨生铁           | D20052710432    | 2020-05-27~2020-05-29 | 普通挂牌 | 29 吨 | 1.60 元/吨  | 100 🕫 | 挂牌中  | 部分成交  | 个人卖家 | 选购 |

### 【选购】点击"选购"进入挂牌详情界面

| 您的位置:我的交易 > 我是买家 > 买 | ※満岸管理 > 技体信息宣向 购物车                  |
|----------------------|-------------------------------------|
| ▲ 买家摘牌管理             | 挂牌详摘 总额:20000元<br>总数:1              |
| <ul> <li></li></ul>  | □ 品种:可服装铁 挂牌价格: 10.00元/%            |
| > 收到定向邀请             | 挂牌量: 10吨 剩余量: <b>10吨</b>            |
| > 买家洽谈管理             | 挂牌关盟: 普 <mark>潘挂牌</mark> 交货方式: 灭家自摄 |
|                      | 区域: 东北古林省古林昌邑区 发货地址: 1号             |
|                      | 挂牌开始时间: 2020-05-27                  |
|                      | <b>マ</b> 和入购物车                      |
|                      | <b>直看合同条款</b> 保证金:摘牌总金额*0.1         |
|                      | 商品详情                                |
|                      | 物品属性                                |

### 2. 加入购物车

1) 买家点击"加入购物车"按钮

|         |             | <b>购物车</b><br>总额:0.00元<br>总数:0 |
|---------|-------------|--------------------------------|
| 品种:     | 重型废钢        | 挂牌价格: <b>1.00 元/吨</b>          |
| 挂牌量:    | 100吨        | 剩余量: <b>96吨</b>                |
| 挂牌类型:   | 普通挂牌        | 交货方式: 买家自提                     |
| 区域:     | 华北北京市市辖区东城区 | 发货地址: 111                      |
| 挂牌开始时间: | 2020-05-20  |                                |
|         | ₩ 剩余加入购物车   | ₩ 加入购物车                        |
|         | 查看合同条款      | 保证金: 摘牌总金额*0.1                 |

2) 填写加入购物车的摘牌数量,如下图

| 请 | 填写必要信息  |             | <b>购物车</b><br>总额:0.00元<br>总数:0 |      |
|---|---------|-------------|--------------------------------|------|
|   | *摘牌量:   | 吨           | 挂牌价格: <b>1.00</b> 元            | ;/M: |
|   | 确定 取    | 消           | 剩余量: <b>96吨</b>                |      |
|   |         |             | 交货方式: 买家自                      | 提    |
|   | 区域:     | 华北北京市市辖区东城区 | 发货地址: 111                      |      |
|   | 挂牌开始时间: | 2020-05-20  |                                |      |
|   |         | 👾 剩余加入购物车   | 🐺 加入购物车                        |      |

3) 提示加入购物车成功

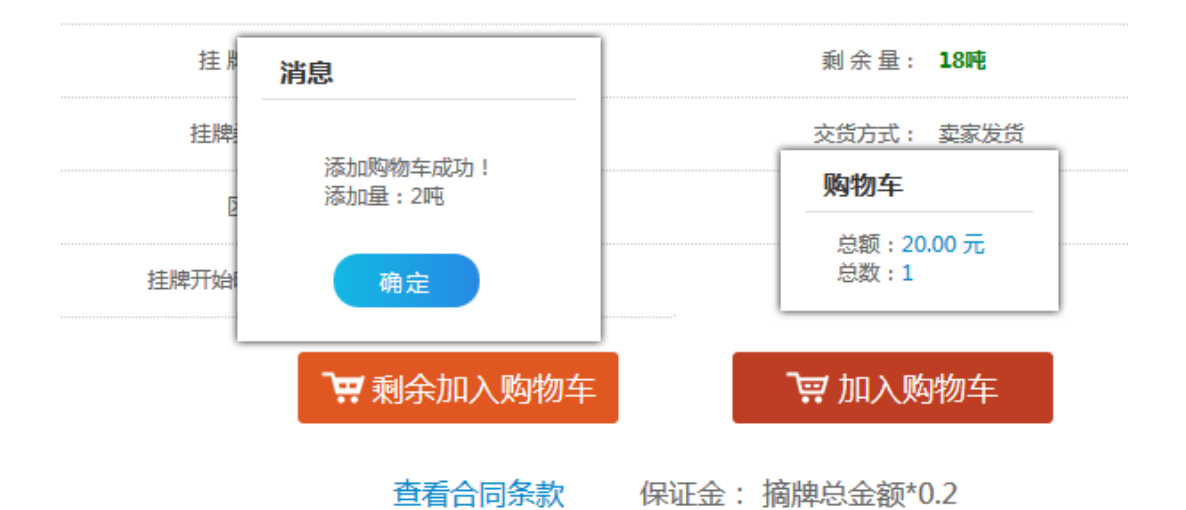

3. 剩余量加入购物车

|         |             |        | <b>购物车</b><br>总额:0.<br>总数:0 | 00 元            |
|---------|-------------|--------|-----------------------------|-----------------|
| 品种:     | 重型废钢        |        | 挂牌价格:                       | <b>1.00</b> 元/吨 |
| 挂牌量:    | 100吨        |        | 剩余量:                        | 96吨             |
| 挂牌类型:   | 普通挂牌        |        | 交货方式:                       | 买家自提            |
| 区域:     | 华北北京市市辖区东城区 |        | 发货地址:                       | 111             |
| 挂牌开始时间: | 2020-05-20  |        |                             |                 |
|         | 💘 剩余加入购物车   |        | 🐺 加入购                       | 吻车              |
|         | 查看合同条款      | 保证金: 摘 | 酮之金额*(                      | ).1             |

可以把所选挂牌的剩余的所有量都加入购物车

|   |                   |                 |   | 购物车            | _         |
|---|-------------------|-----------------|---|----------------|-----------|
|   | 消息                |                 |   | 总额:102<br>总数:1 | 0.00 元    |
|   | 添加购物车!<br>添加量:851 | <b>龙功!</b><br>屯 |   | 挂牌价格:          | 12.00 元/吨 |
|   | 确定                |                 |   | 剩余量:           | 85吨       |
|   | 挂牌类型:             | 普通挂牌            |   | 交货方式:          | 买家自提      |
| _ | 区域:               | 港澳台香港特别行政区香港岛市辖 | × | 发货地址:          | 滨江        |
|   | 挂牌开始时间:           | 2020-05-27      |   |                |           |
|   |                   | 💘 剩余加入购物车       |   | 🐺 加入败          | 物车        |

# 三、 我的购物车

买家操作员登录系统后,点击"我的交易"-"我是买家"-"买家摘牌管理"-"我的购物车"菜单进入下图所示界面。

| Гама неца тим соно чис цим симе ц има та       |           |              |           |          |           |               | 主页 [→ 退出 |
|------------------------------------------------|-----------|--------------|-----------|----------|-----------|---------------|----------|
| 用户中心 我的交易                                      | 我的        | 的资金          |           |          |           |               |          |
| 您的位置:我的交易 > 我是买家 > 买家                          | 院摘牌管理 > 我 | 的购物车         |           |          |           |               |          |
| 👤 买家摘牌管理                                       | 我的购物车     |              |           |          |           |               |          |
| <ul> <li>注牌信息查询</li> <li>&gt; 我的购物车</li> </ul> | ●批星       | 删除 🔇 清除过期产品  |           |          | E         | 送商品:摘牌个数 0 总{ | 介:0 下单   |
| > 收到定向邀请                                       | 📄 全选      | 挂牌编号         | 价格        | 摘牌量/可描量  | 小针        | 操作员           | 操作       |
| > <del>火家</del> 冶谈管理                           |           | 个人卖家         |           |          |           |               | 删除       |
|                                                |           | D20052710436 | 12.00 元/吨 | 85 /85 吨 | 1020.00 元 | eee_seller    | 详情<br>删除 |
|                                                |           | 品名           |           |          | 摘牌量       |               |          |
|                                                |           | 建铁           |           |          | 85吨       |               |          |
|                                                | 📄 全选      | 删除 清除过期产品    |           |          | 已选商品:摘题   | 奉个数 0 总价: 0   | 下单       |

# 1.下单

| 我的购物 | 车            |           |          |           |               |            |
|------|--------------|-----------|----------|-----------|---------------|------------|
|      | ■删除          |           |          | 已选商品      | 品:摘牌个数 1 总价:1 | 020 下单     |
| 📄 全选 | 挂牌编号         | 价格        | 摘牌量/可摘量  | 小计        | 操作员           | 操作         |
|      | 个人卖家         |           |          |           |               | 删除         |
|      | D20052710436 | 12.00 元/吨 | 85 /85 吨 | 1020.00 元 | eee_seller    | 详 情<br>删 除 |
|      | 品名           |           |          | 摘牌量       |               |            |
|      | 硅铁           |           |          | 85吨       |               |            |
| 🗌 全选 | 删除 清除过期产品    |           |          | 已选商品:摘牌个数 | L 总价: 1020    | 下单         |

- 1) 勾选需要下单的挂牌;
- 2) 点击"下单"按钮进行下单;
- 3) 如果是交货方式为卖家发货的挂牌,则需要填写收货地址后,下单。

| 我的购物: | 车            |            |          |           |         |                      |                |
|-------|--------------|------------|----------|-----------|---------|----------------------|----------------|
|       | 星删除 🛛 清除过期产品 |            |          |           |         | 已选商品:摘牌个数 1 总价: 2000 | 下单             |
| □ 全选  | 挂牌编号         | 价格         | 摘牌量/可摘量  | 小计        | 操作员     |                      | 操作             |
|       | ggg卖家        |            |          |           |         |                      | 删除             |
| Z     | D20053110440 | 200.00 元/吨 | 10 /10 吨 | 2000.00 元 | 供应商卖家名称 | 收货地址: 道义县人民路129号 "   | 洽谈<br>详情<br>删除 |
|       |              | ĥ          | 詺        |           |         | 摘牌量                  |                |
|       |              | 合金         | 工字钢      |           |         | 10吨                  |                |
| □全选   | 删除 清除过期产品    |            |          |           | 已选商品    | : 摘牌个数 1 总价: 2000    | 下单             |

# 2. 删除

| 我的购物        | 车            |           |          |           |               |        |
|-------------|--------------|-----------|----------|-----------|---------------|--------|
| <b>9</b> ## | 星删除          |           |          | 已选商品      | 品:摘牌个数 1 总价:1 | 020 下单 |
| 🗌 全选        | 挂牌编号         | 价格        | 摘牌量/可摘量  | 小计        | 操作员           | 操作     |
| V           | 个人卖家         |           |          |           |               | 删除     |
|             | D20052710436 | 12.00 元/吨 | 85 /85 吨 | 1020.00 元 | eee_seller    | 详情删除   |
| V           | 品名           |           |          | 摘牌量       |               |        |
|             | 硅铁           |           |          | 85吨       |               |        |
| 🗌 全选        | 删除<br>青除过期产品 |           |          | 已选商品:摘牌个数 | 1 总价: 1020    | 下单     |

- 1) 选中需要删除的购物车信息;
- 2) 点击"删除",或者点击批量删除进行购物车商品的删除。

### 3. 清除过期产品

可以清除购物车中过期的产品

| 我的购物 | 车                                                                            |           |          |           |            |            |  |
|------|------------------------------------------------------------------------------|-----------|----------|-----------|------------|------------|--|
|      | <ul> <li>批量删除</li> <li>ご 清除过期产品</li> <li>已选商品: 摘除个数 1 总价: 1020 下单</li> </ul> |           |          |           |            |            |  |
| 🗌 全选 | 挂牌编号                                                                         | 价格        | 摘牌量/可摘量  | 小计        | 操作员        | 操作         |  |
| V    | 个人卖家                                                                         |           |          |           |            | 删除         |  |
|      | D20052710436                                                                 | 12.00 元/吨 | 85 /85 吨 | 1020.00 元 | eee_seller | 详 情<br>删 除 |  |
| V    | 品名                                                                           |           |          | 摘牌量       |            |            |  |
|      | 硅铁                                                                           |           |          | 85吨       |            |            |  |
| 🔲 全选 | 制時清除过期产品                                                                     |           |          | 已选商品:摘牌个数 | L 总价: 1020 | 下单         |  |

- 1) 选择需要清除的过期产品;
- 2) 点击清除过期产品,或者上方的批量清除过期产品。

### 4. 洽谈

| 我的购物车      |              |            |          |           |         |                    |        |  |
|------------|--------------|------------|----------|-----------|---------|--------------------|--------|--|
| <b>9</b> 批 | ■删除          |            |          |           |         | 已选商品:摘牌个数1 总价:20   | 000 下单 |  |
| □ 全选       | 挂牌编号         | 价格         | 摘牌量/可摘量  | 小计        | 操作员     |                    | 操作     |  |
|            | ggg卖家        |            |          |           |         |                    | 删除     |  |
| V          | D20053110440 | 200.00 元/吨 | 10 /10 吨 | 2000.00 元 | 供应商卖家名称 | 收货地址: / 遵义县人民路129号 |        |  |
|            |              | Ē          | 品名       | 摘牌量       |         |                    |        |  |
|            |              | 合金         | 工字钢      |           | 1015    |                    |        |  |
| □全选        | 删除 清除过期产品    |            |          |           | 已选商品    | :摘牌个数 1 总价: 2000   | 下单     |  |

1) 点击"洽谈"按钮,可以发起洽谈;

|      | 发起洽谈                |         |
|------|---------------------|---------|
| 过期产品 | 请在输入框中输入您想和挂牌方洽谈的内容 |         |
|      |                     | 操作员     |
|      | *收货地址:              |         |
|      | 确定取消                | 供应商卖家名称 |

# 四、 收到定向邀请

进入"我是买家"—"买家摘牌管理"—"收到定向邀请"界面中

| 了。<br>JSANG JIN MEL                                                                           |          | t <mark>应链管理</mark><br>s ying lian guan li p | 平台           |                       |      |       |            |         | 🚺 g        | ys_seller | ₩ 10         | → 退出 |
|-----------------------------------------------------------------------------------------------|----------|----------------------------------------------|--------------|-----------------------|------|-------|------------|---------|------------|-----------|--------------|------|
| 用户中心                                                                                          | 我的交易     | 我的交收                                         | 我的资金         |                       |      |       |            |         |            |           |              |      |
| 您的位置: 我的交易 > 我题                                                                               | ≣买家 > 买3 | ₹摘牌管理 > 收到定向                                 | 向邀请          |                       |      |       |            |         |            |           |              |      |
| 上 买家摘牌管理                                                                                      |          | 收到卖家定向邀                                      | 请            |                       |      |       |            |         |            |           |              |      |
| <ul> <li>&gt; 挂牌信息查询</li> <li>&gt; 我的购物车</li> <li>&gt; 收到定向邀请</li> <li>&gt; 买家洽谈管理</li> </ul> |          | 品名 :<br>排序 :                                 | 发布时间         | 邀请方:<br>▼ Q搜索         | 清空   |       | 价格 :       |         | 挂牌         | ⊞ :       |              |      |
|                                                                                               |          | 品名                                           | 挂牌编号         | 挂牌时间                  | 是否寄售 | 已成交量  | 价格         | 挂牌量     | 挂牌状态       | 成交状态      | 邀请方          | 操作   |
|                                                                                               |          | 合金工字钢                                        | D20053110440 | 2020-05-31~2020-05-31 | 否    | 0 10% | 200.00 元/吨 | 10 時    | 挂牌中        | 未成交       | ggg窦家        | 选购   |
|                                                                                               |          |                                              |              |                       |      |       | 毎          | 页显示条数:[ | 20 💙 1 🛛 G | ) « 1 » ś | 总条数: 1 页数: [ | 1/1] |

1) 买家收到的定向邀请挂牌,在收到定向邀请菜单中查看;

2) 点击"选购"可以进行后续摘牌操作。

# 五、 买家洽谈管理

买家操作员进入"我的交易"—"我是买家"—"买家摘牌管理"—"买家洽谈 管理"页面:

|                                                                           | 供应链管理<br>NG YING LIAN GUAN | 里平台<br>Li Ping Tai |              |      |        |              | 🚺 gys_seller 分  | 主页 [→ 退出    |
|---------------------------------------------------------------------------|----------------------------|--------------------|--------------|------|--------|--------------|-----------------|-------------|
| 用户中心 我的交易                                                                 | 3 我的多                      | 2收 我的              | 資金           |      |        |              |                 |             |
| 忘的位置: 我的交易 > 我是来家 > 天家論牌管理 > 天家治诊管理                                       |                            |                    |              |      |        |              |                 |             |
| 👤 买家摘牌管理                                                                  | 买家洽谈管理                     | Ł                  |              |      |        |              |                 |             |
| <ul> <li>注牌信息查询</li> <li>我的购物车</li> <li>收到定向邀请</li> <li>买家洽谈管理</li> </ul> | 型方名称<br>Q 搜 :              | 索 清空               | 挂牌编号:        |      | 状态:    | <b>v</b>     |                 |             |
| J                                                                         | 市场                         | 卖方名称               | 挂牌编号         | 洽谈内容 | 结果录入时间 | 状态           | 操作员             | 操作          |
|                                                                           | 晋煤                         | ggg卖家              | D20053110440 | 价格低点 |        | 洽谈中          | 供应商卖家名称         | 洽谈 取消       |
|                                                                           |                            |                    |              |      |        | 每页显示条数: 20 、 | ✓ 1 GO ≪ 1 » 总条 | 数:1页数:[1/1] |

### 1. 洽谈

| 买家洽谈管                 | 买家治谈管理      |              |      |                |            |              |                       |  |  |  |
|-----------------------|-------------|--------------|------|----------------|------------|--------------|-----------------------|--|--|--|
| <sub>卖方名</sub><br>Q 搜 | 称:<br>【索 清空 | 挂牌编号:        |      | 状态: <b>请选择</b> | ~          |              |                       |  |  |  |
| 市场                    | 卖方名称        | 挂牌编号         | 洽谈内容 | 结果录入时间         | 状态         | 操作员          | 操作                    |  |  |  |
| 晋煤                    | ggg卖家       | D20053110440 | 价格低点 |                | 洽谈中        | 供应商卖家名称      | 合谈 I <mark>取</mark> 消 |  |  |  |
|                       |             |              |      |                | 每页显示条数: 20 | ✔1 GO «1 »总条 | 数:1页数:[1/1]           |  |  |  |

#### 洽谈详情 购物车编号:14143 卖家:<mark>ggg卖家</mark> 当前洽谈状态: <mark>洽谈中</mark> ,有 0 条留言,您可以 <mark>点击洽谈</mark> 挂牌信息 挂牌编号: D20053110440 创建时间: 2020-05-31 最后修改时间: 2020-05-31 挂牌起止时间: 2020-05-31 ~ 2020-05-31 支付方式: 保证金线上结算 交收方式: 线下交收 产品 挂牌量 合金工字钢 10 吨 洽谈记录 查询清空 时间 -🛗 内容 留言人 内容 时间 2020-05-31 10:10:14 我 价格低点 每页显示条数: 10 🗸 «1» 1 GO 总条数:1页数:[1/1]

1) 选择买家发起的洽谈,点击"洽谈",进入洽谈界面

2) 点击洽谈,与卖家进行洽谈

| 洽谈详情                 |                                        |    |                                          |                  |
|----------------------|----------------------------------------|----|------------------------------------------|------------------|
| 购物车编号:141<br>当前洽谈状态: | 和卖家ggg卖家洽谈                             |    | ×                                        |                  |
| 挂牌信息                 | 我说:(2020-05-31 10:13:27)<br>价格再低点,190吧 | ^  | 挂牌编号:<br>D20053110440<br>购物车编号:<br>14142 |                  |
| 挂                    |                                        |    | <b>卖家:</b><br><u>qgg</u> 卖家              | <b>舌修改时间</b> : 2 |
| 挂牌起                  |                                        |    | <del>火家:</del><br>供应商卖家名称                | 交收方式: 約          |
|                      |                                        |    |                                          | 挂牌               |
|                      |                                        |    |                                          | 10               |
| 洽谈记录                 |                                        | ~  |                                          |                  |
| 时间                   |                                        | ~  |                                          |                  |
|                      |                                        | ~  |                                          |                  |
|                      |                                        | 提交 |                                          |                  |
|                      |                                        |    |                                          | 6                |

### 2. 取消洽谈

| 买家洽谈管                 | 理                      |              |            |        |             |                 |                    |
|-----------------------|------------------------|--------------|------------|--------|-------------|-----------------|--------------------|
| <sub>卖方名</sub><br>Q 携 | <sup>称:</sup><br>夏索 清空 | 挂牌编号:        |            | 状态:请选择 | ~           |                 |                    |
| 市场                    | 卖方名称                   | 挂牌编号         | 洽谈内容       | 结果录入时间 | 状态          | 操作员             | 操作                 |
| 晋煤                    | ggg卖家                  | D20053110440 | 价格再低点,190吧 |        | 洽谈中         | 供应商卖家名称         | 治認取消               |
|                       |                        |              |            |        | 每页显示条数: 20、 | ✔ 1 GO « 1 » 总条 | 数: 1 页数: [ 1 / 1 ] |

1) 买家可以取消发起的洽谈;

2) 点击取消则可以取消洽谈;

3) 洽谈状态变为洽谈失败。

# 第二章 我的交收

### 1. 签署合同

1) 买家进入"我的电子合同"一"电子合同管理"一"电子合同管理"页面。

|             | 煤集团的<br>MEI JI TUAN GON | <mark>共应链管理平</mark><br>G YING LIAN GUAN LI PING | H<br>TAI   |           |        |                  |         | (         | <b>0</b> qqq123 { | î ±⊼ [→       | 退出   |
|-------------|-------------------------|-------------------------------------------------|------------|-----------|--------|------------------|---------|-----------|-------------------|---------------|------|
| 用户中心        | 我的交易                    | 我的交收                                            | 我的资金       | 物流系统      | 我的服务   | 云仓储系统            | 供应链金融平台 | 我的电子      | 合同                |               |      |
| 您的位置:我的电子合同 | 同 > 电子合同管               | 理 > 电子合同管理                                      |            |           |        |                  |         |           |                   |               |      |
| 上 电子合同管理    |                         | 合同管理                                            |            |           |        |                  |         |           |                   |               |      |
| > 电子合同管理    |                         | 我发的合同                                           | 待我签的合同     | 交易合同      |        |                  |         |           |                   |               |      |
| 电子签章管理      | !                       | 合同名称:                                           |            | Q 搜索      | Q清空    |                  |         |           |                   |               |      |
| 数字证书管理      |                         |                                                 |            |           |        |                  |         |           |                   |               |      |
|             |                         | 合同名称                                            | 合同的        | 85        | 发件方是否签 | 签订时间             | 我方是否签   | 签订时间      | 创建时间              | 操作            |      |
|             |                         | 挂牌交易合同                                          | H202007241 | 454491217 | 未签     |                  | 未签      | 2         | 020-07-24 15:00   | 签署合同 查找       | 看 下载 |
|             |                         | 2                                               |            |           | 已签     | 2020-07-22 10:04 | 未签      | 2         | 020-07-22 10:09   | 签署合同 查諾       | 香 下载 |
|             |                         |                                                 |            |           |        |                  | 每页显示    | 職: 20 ▼ 1 | GO ≪ 1 » ∉        | 条数: 2 页数: [ 1 | /1]  |

 在"我发的合同"或"待我签的合同"中找到需签章的合同,点击"签署合同", 进入印模选择页面,选取签章印模后,点击"预览"按钮。

| 选择印模 |       |          |                                       |
|------|-------|----------|---------------------------------------|
| 名称:  | Q 搜   | 2 索 Q 清空 |                                       |
|      | 标题    | 印模       | 时间                                    |
| ۲    | 合同专用章 |          | 2020-07-07 14:32                      |
|      |       |          | 每页显示条数: 20 ▼ 1 GO ≪ 1 ≫ 总条数:1页数:[1/1] |
| 合同预览 |       |          |                                       |
|      |       | 预览 返回    |                                       |

3) 输入 UKey 用户口令。

|               | 每页显示条数: 20 🗸 |
|---------------|--------------|
| 验证UKe         | y用户口令        |
| ● 正在合成,请耐心等待。 | <b>İ</b> 户□令 |
|               |              |
|               |              |

4) 系统提示合同生成预览完成。

| 提示 合同生成预览完成,点击"签署合同"按钮完成签署! |              |                          | 毎 | 顶显示 |
|-----------------------------|--------------|--------------------------|---|-----|
| 合同生成预览完成,点击"签署合同"按钮完成签署!    | 提示           |                          |   |     |
|                             | $\checkmark$ | 合同生成预览完成,点击"签署合同"按钮完成签署! |   | 返   |

5) 点击"签署合同"按钮进行合同签署。

|      |    |            |          | 每页显示条数: 20 🗸 | 1 GO « 1 » | 总条数:1页数:[1/1] |
|------|----|------------|----------|--------------|------------|---------------|
| 合同预览 |    |            |          |              |            |               |
|      |    | 预览         | 签署合同     | 返回           |            |               |
|      |    |            |          |              |            |               |
|      | 提示 | 签署合同完成,两秒后 | 自动跳转到合同列 | 表页面!         |            |               |
|      |    |            |          |              | 关闭         | 页显示条数: 20     |
|      |    |            |          |              |            |               |
|      |    | 预览         | 签署       | 醫合同          |            | 返回            |

### 2. 提货管理(交货方式为买家自提)

 在买卖家双方都签署合同之后,买家进入"我的交收"一"买家采购合同管理"一 "合同管理"页面,发起提货管理操作。

| 卖家销售合同管理   | 合同管理   |                     |       |             |      |                |               |        |                 |
|------------|--------|---------------------|-------|-------------|------|----------------|---------------|--------|-----------------|
| 上 买家采购合同管理 | 合同编号 - | H202007221022511210 | 赤古・   |             |      | 成次日期。          | and a         | 前      |                 |
| > 合同管理     |        | 1202007221552511210 |       | Luin un arr |      | abolied bala   |               |        |                 |
| 异议处理       | 父辰惧式:  |                     | 百回状心: | 请选择         | •    | 2010年20日 1月15日 |               | ~      |                 |
|            | し投系    | 消光                  |       |             |      |                |               |        |                 |
|            | □ 全选   | 合同编号                | 卖方    | 操作人         | 交易模式 | 成交日期           | 合同金額          | 合同状态   | 交收状态            |
|            |        | H202007221932511210 | zy123 | ccc123      | 现货协议 | 2020-07-22     | 222.00 元      | 正常     | 初始              |
|            |        | 品名                  |       |             |      |                | 成交量           |        |                 |
|            |        | 硅铁                  |       |             |      |                | 222.000 吨     |        |                 |
|            |        |                     |       |             |      | 合同详            | 情提買管理         | で収元成甲道 | 了友起异议           |
|            |        |                     |       |             |      | 每页显示。          | 張数: 10 ¥ 1 GO |        | 1 页数: [ 1 / 1 ] |

 在提货管理页面,选中需提货的"品种",输入提货量及提货单价(支持多次提货), 再输入本次提货的经办人信息和车牌号,点击"保存"按钮。

| 卖家销售合同管理   | 提货管理  | (合同号) | H20200722193251 | 1210)    |          |         |         |        |        |        |
|------------|-------|-------|-----------------|----------|----------|---------|---------|--------|--------|--------|
| 🧘 买家采购合同管理 |       | 品种    | 成交量             | 已提货量     | 本次参考提货量  | 本次参考单价  | 提货量     | 提货单位   | ĥ      | 提货金额   |
| > 合同管理     |       | 硅铁    | 222.000吨        | 0.000吨   | 222.000吨 | 1.00元/吨 | 222.000 | 1.00   |        | 222    |
| 异议处理       | 提货经办人 | ٨: 🗌  | *               | 经办人身份证号: |          | * 联系电话: |         | * 车牌号: |        | *      |
|            |       |       |                 | [        | 保存       | 返回      |         |        |        |        |
|            | 提货申请  | 列表    |                 |          |          |         |         |        |        |        |
|            | 编号    | 客     | 户名称 状态          | 提货总金额    | (元) 提    | 炭经办人    | 经办人身份证号 | 联系电话   | 车牌号    | 操作     |
|            |       |       |                 |          |          | 无记录     |         |        |        |        |
|            |       |       |                 |          |          |         |         |        | 没有找到符合 | 含条件的结果 |

3) 确认信息无误后,点击"提交"按钮。

| ава (1 | 日内与 . 11202 | 0072219323 | 11210)   |          |                    |                |             |             |
|--------|-------------|------------|----------|----------|--------------------|----------------|-------------|-------------|
| - A    | 品种          | 成交量        | 已提货量     | 本次参考提货量  | 本次参考单价             | 提货量            | 提货单价        | 提货金额        |
| — 在    | ±铁 22       | 2.000吨     | 0.000吨   | 222.000吨 | 1.00元/吨            |                |             |             |
| 是货经办人: |             | *          | 经办人身份证号: |          | * 联系电话:            | *              | 车牌号:        | *           |
|        |             |            |          | 保存       | 返回                 |                |             |             |
| 货申请列制  | 表           |            |          |          |                    |                |             |             |
| 编号     | 客户名称        | 状态         | 提货总金额(元) | 提货经办人    | 经办人身份证号            | 联系电话           | 车牌号         | 操作          |
| ∎ 211  | ccc123      | 初始         | 22.00    | 万峰       | 330101198509280123 | 13705719812    | 浙A09192     | 提交編輯删除      |
|        |             |            |          |          |                    | 每页显示条数: 20 ✔ 1 | GO « 1 » 总条 | 数:1页数:[1/1] |

4) 选择本次提货支付方式,输入金额后,点击"确认"按钮。

| 提交提货申请       |                      |
|--------------|----------------------|
| 本次提货所需金额为:22 | 2.00元                |
| - 支付方式:      |                      |
| 余额支付:        | 22 可用额度:111048877.14 |
| 汇票支付:        | 可用额度:0.00            |
|              | 确认 返回                |

### 3. 提货管理(交货方式为卖家发货)

 在买卖家双方都签署合同之后,买家进入"我的交收"一"买家采购合同管理"一 "合同管理"页面,发起提货管理操作。

| 卖家销售合同管理                                   | 合同管理                     |                     |                     |           |              |      |            |              |              |      |
|--------------------------------------------|--------------------------|---------------------|---------------------|-----------|--------------|------|------------|--------------|--------------|------|
| 又家乐购合同管理           > 合同管理           上 异议处理 | 合同編号:<br>交易模式:<br>Q. 搜 穿 | 请选择<br>清空           | <ul> <li></li></ul> | i:<br>请选择 | 成交日<br>• 交收状 | 期:   |            |              |              |      |
|                                            | 🗐 全选                     | 合同编号                |                     | 卖方        | 操作人          | 交易模式 | 成交日期       | 合同金額         | 合同状态         | 交收状态 |
|                                            |                          | H202007271931181250 |                     | zy123     | ccc123       | 现货挂牌 | 2020-07-27 | 20.00 元      | 正常           | 初始   |
|                                            |                          |                     | 品名                  |           |              |      | 成交量        |              |              |      |
|                                            |                          | 놼                   | 遺废钢                 |           |              |      | 2.000 吨    |              | _            |      |
|                                            |                          |                     |                     |           |              |      | 合同详        | <b>青 提货管</b> | <b>理</b> 交收完 | 成申请  |

2) 在提货管理页面,选中需提货的"品种",输入提货量及提货单价(支持多次提货),

点击"保存"按钮。

| 提货管理        | 程 ( 合同号 : H2 | 20200727193118 | 1250)  |          |              |        |       |      |  |
|-------------|--------------|----------------|--------|----------|--------------|--------|-------|------|--|
|             | 品种           | 成交量            | 已提货量   | 本次参考提货量  | 本次参考单价       | 提货量    | 提货单价  | 提货金额 |  |
| V           | 铸造废钢         | 2.000吨         | 0.000吨 | 2.000吨   | 10.00元/吨     | 2.000  | 10.00 | 20   |  |
|             |              |                |        | 保存       | 返回           |        |       |      |  |
| 提货申请        | 扬利表          |                |        |          |              |        |       |      |  |
| 编号          | 1            | 客户名称           | 状态     | 提货总金额(元) |              | 物流公司名称 | 物流单号  | 操作   |  |
|             |              |                |        | 无记       | <del>.</del> |        |       |      |  |
| 没有找到符合条件的结果 |              |                |        |          |              |        |       |      |  |

3) 确认信息无误后,点击"提交"按钮。

| 提货管理                                  | (合同号:H2 | 0200727193118 | 31250) |          |          |      |                |      |  |
|---------------------------------------|---------|---------------|--------|----------|----------|------|----------------|------|--|
|                                       | 品种      | 成交量           | 已提货量   | 本次參考提货量  | 本次参考单价   | 提赀量  | 提货单价           | 提货金额 |  |
|                                       | 铸造废钢    | 2.000吨        | 0.000厘 | 2.000吨   | 10.00元/吨 |      |                |      |  |
|                                       |         |               |        | 保存       | 返回       |      |                |      |  |
| 提货申请                                  | 列表      |               |        |          |          |      |                |      |  |
| 编                                     | 묵       | 客户名称          | 状态     | 提货总金额(元) | 物流公司名称   | 物流单号 | 操 <del>(</del> | F    |  |
| ٠                                     | 228     | ccc123        | 初始     | 20.00    |          |      | 提交 (耕          | 員删除  |  |
| 每页显示条数: 20 ▼ 1 GO ≪ 1 ≫ 总条数:1页数:[1/1] |         |               |        |          |          |      |                |      |  |

### 4) 选择本次提货支付方式,输入金额后,点击"确认"按钮。

| 提交提货申请 | ŧ                     |       |                                |
|--------|-----------------------|-------|--------------------------------|
| 本次提    | 货所需金额为:20<br>式        | 0.00元 |                                |
|        | 30.<br>余额支付:<br>汇票支付: | 20    | 可用额度:111048898.04<br>可用额度:0.00 |
|        |                       |       | 确认 返回                          |

### 4. 确认收货

卖家对提货信息确认后,买家也需要进行"确认收货"操作。进入"我的交收"一"买 家采购合同管理"一"合同管理"页面,点击"提货管理"进入提货管理页面。

| йй<br>1      | 种同     | 校量     | 已提货量     | 本次参考提货量  | 本次参考单价          | 提货量      | 提货单价        | 提货金额 |
|--------------|--------|--------|----------|----------|-----------------|----------|-------------|------|
| 〕  硅         | 铁 222  | 2.000吨 | 22.000吨  | 200.000吨 | 1.00元/吨         |          |             |      |
| 货经办人:        |        | *      | 经办人身份证号: |          | * 联系电话:         | *        | 车牌号:        |      |
|              |        |        |          | 保存       | 返回              |          |             |      |
| 的事情列表        | Ē      |        |          |          |                 |          |             |      |
| 编号           | 客户名称   | 状态     | 提货总金额(元  | ) 提货经办人  | 经办人身份证号         | 联系电      | 舌 车牌号       | 操作   |
| <b>₽</b> 211 | ccc123 | 卖家已确认  | 22.00    | 万峰       | 330101198509280 | 13705719 | 812 浙A09192 | 确认收  |
|              |        |        |          |          |                 |          |             |      |

点击"确认收货",对该笔提货单进行确认。

# 5. 无异议

确认收货之后,买家点击"无异议"。

|       | 品种   | 成交量     |       | 已提货量     | 本次参考提货量  | 本次参考单价        | 提货量   | 提货          | 单价      | 提货金额 |
|-------|------|---------|-------|----------|----------|---------------|-------|-------------|---------|------|
|       | 硅铁   | 222.000 | 唼     | 22.000吨  | 200.000吨 | 1.00元/吨       |       |             |         |      |
| 是货经办。 | ٨: 🗌 |         | *     | 经办人身份证号: |          | * 联系电话:       |       | * 车牌号:      |         |      |
|       |      |         |       |          | 保存       | 返回            |       |             |         |      |
| 货申请   | 列表   |         |       |          |          |               |       |             |         |      |
| 编号    | 1    | 客户名称    | 状态    | 提货总金额(5  | c) 提货经办人 | 经办人身份证        | 5     | 联系电话        | 车牌号     | 操作   |
|       |      | ccc123  | 买家已收货 | 22.00    | 万峰       | 3301011985092 | 80123 | 13705719812 | 浙A09192 | 无异   |
|       |      |         |       |          |          |               |       |             |         |      |

### 6. 交收完成申请

买家对货品无异议,可发起"交收完成申请"。

| 卖家销售合同管理   | 合同管理  |                     |       |        |       |        |            |              |       |        |               |
|------------|-------|---------------------|-------|--------|-------|--------|------------|--------------|-------|--------|---------------|
| 👤 买家采购合同管理 |       |                     |       |        |       |        |            | plata        | بثمثر |        |               |
| > 合同管理     | 00005 |                     |       | 36/3 : |       |        | RKOCHIRM : |              |       | ]<br>1 |               |
| 异议处理       | 交易模式  | · 请选择               | •     | 合同状态:  | 请选择   | •      | 交收状态:      | 请选择          | •     |        |               |
|            | Q搜索   | · 清空                |       |        |       |        |            |              |       |        |               |
|            | 🔲 全选  | 合同编号                |       |        | 卖方    | 操作     | 、交易模式      | に 成交日期       | 合同金額  | 合同状态   | 交收状态          |
|            |       | H202007271022291238 |       |        | zy123 | ccc123 | 01 现货挂牌    | 卑 2020-07-27 | 5.00元 | 正常     | 初始            |
|            |       |                     | 品名    |        |       |        |            | កវ័          | 量交    | ~      |               |
|            |       | i                   | 热处理设备 |        |       |        |            | 5.0          | 00 吨  |        | ×             |
|            |       |                     |       |        |       |        |            | 合同           | 详情 提約 | 管理 交   | <b>次完成申</b> 请 |

# 7. 发起异议

买家收货后,如果对货品有异议,可以发起异议

| 合同管理  |                     |             |        |         |            |            |       |      |
|-------|---------------------|-------------|--------|---------|------------|------------|-------|------|
| 合同编号: |                     | 卖方:         | 成交日    | 3期:     | -          | ntanta<br> |       |      |
| 交易模式: | 请选择                 | ▼ 合同状态: 请选择 | ▼ 交收1  | K态: 请选择 |            | •          |       |      |
| Q搜索   | 清空                  |             |        |         |            |            |       |      |
| 📄 全选  | 合同编号                | 卖方          | 操作人    | 交易模式    | 成交日期       | 合同金额       | 合同状态  | 交收状态 |
|       | H202007271602371248 | zy123       | ccc123 | 现货挂牌    | 2020-07-27 | 20.00 元    | 正常    | 交收中  |
|       |                     | 品名          |        |         | 成交量        |            |       |      |
|       | 铸                   | 造废钢         |        |         | 2.000 吨    |            |       |      |
|       |                     |             |        | 合同详     | 情 提货管理     | 里交收完       | 成申请 发 | 起异议  |

### 1) 点击"发起异议",进入发起异议界面;

| 发起异议    |                                                          |          |           |  |  |  |
|---------|----------------------------------------------------------|----------|-----------|--|--|--|
| 基本信息    |                                                          |          |           |  |  |  |
| 合同编号:   | H202005310927251025                                      | 接收方:     | ggg窦家(卖方) |  |  |  |
| *异议类型:  | 请选择 イ                                                    | 是否已申请质检: | ● 否 ○是    |  |  |  |
| 买方名称:   | fff_seller                                               | 卖方名称:    | ggg蠹家     |  |  |  |
| 异议情况说明: | $\hat{}$                                                 |          |           |  |  |  |
| 附件:     | 浏览 清除<br>(上传格式支持jpg,jpg,gif,png,bmp,rar,zip,7z;大小不超过10M) |          |           |  |  |  |
| 提交重置返回  |                                                          |          |           |  |  |  |

### 2) 选择异议类型,为货品异议。

| 发起异议    |                                                                         |          |           |  |  |  |
|---------|-------------------------------------------------------------------------|----------|-----------|--|--|--|
| 基本信息    |                                                                         |          |           |  |  |  |
| 合同编号:   | H202005310927251025                                                     | 接收方:     | ggg囊家(卖方) |  |  |  |
| *异议类型:  | 货品异议                                                                    | 是否已申请质检: | ● 否 ○是    |  |  |  |
| 买方名称:   | fff_seller                                                              | 卖方名称:    | ggg囊家     |  |  |  |
| 异议情况说明: | ○                                                                       |          |           |  |  |  |
| 附件:     | <b>浏览</b><br><b>消除</b> (上传格式支持;jpg;jpg;g;f;png;bmp;rar,zip;7z;大小不超过10M) |          |           |  |  |  |
| 提交重置返回  |                                                                         |          |           |  |  |  |

3) 填写异议情况说明后,提交异议。

| 发起异议    |                                                                                                    |          |           |  |  |  |
|---------|----------------------------------------------------------------------------------------------------|----------|-----------|--|--|--|
| 基本信息    |                                                                                                    |          |           |  |  |  |
| 合同编号:   | H202005310927251025                                                                                                    | 接收方:     | ggg囊家(卖方) |  |  |  |
| *异议类型:  | 5日 テンジン ティング ティング ちゅうしょう ちょうしょう しんしょう しんしょ しんしょ | 是否已申请质检: | ● 否 ○是    |  |  |  |
| 买方名称:   | fff_seller                                                                                                    | 卖方名称:    | 999卖家     |  |  |  |
| 异议情况说明: | 异:>>情況說明 へ                                                                                                    |          |           |  |  |  |
| 附件:     | <b>浏览…</b> 诸餘 (上传格式支持jpg,jpeg,gif,png,bmp,rar,zip,7z;大小不超过10M)                                                                                                    |          |           |  |  |  |
| 提交重置返回  |                                                                                                    |          |           |  |  |  |

### 8. 异议处理

双方线下处理,处理结果通知平台管理人员。

如解除异议,则继续交收合同;如需要处理异议,则交收合同关闭。